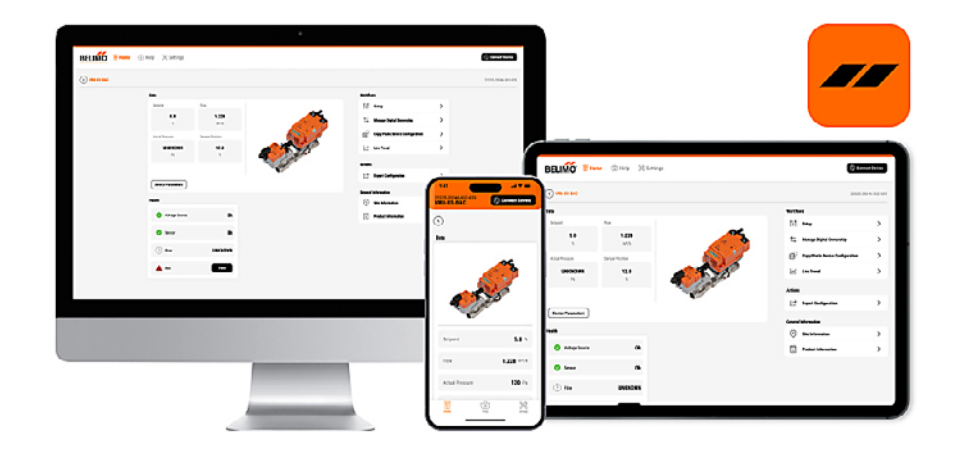

## **Quick Guide**

### **Belimo Assistant 2**

Edition 01.2025/A

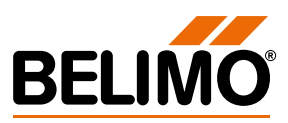

### **Welcome to Belimo Assistant 2**

### Unlock the Full Potential of Your Belimo Devices.

Belimo Assistant 2 is your companion that offers an all-in-one tool for managing the entire lifecycle of Belimo field devices. You can download it free of charge. Below, you find some helpful information to get started. You can find more information in the Help tab or at www.belimo.com. You can also contact your local Belimo contact person if you have any further questions.

### First steps with Belimo Assistant 2

#### Select tool

2

Belimo Assistant 2 enables wired and wireless setup, on-site operation, and troubleshooting of Belimo damper actuators, control valves, sensors and meters with smartphones, tablets and PCs.

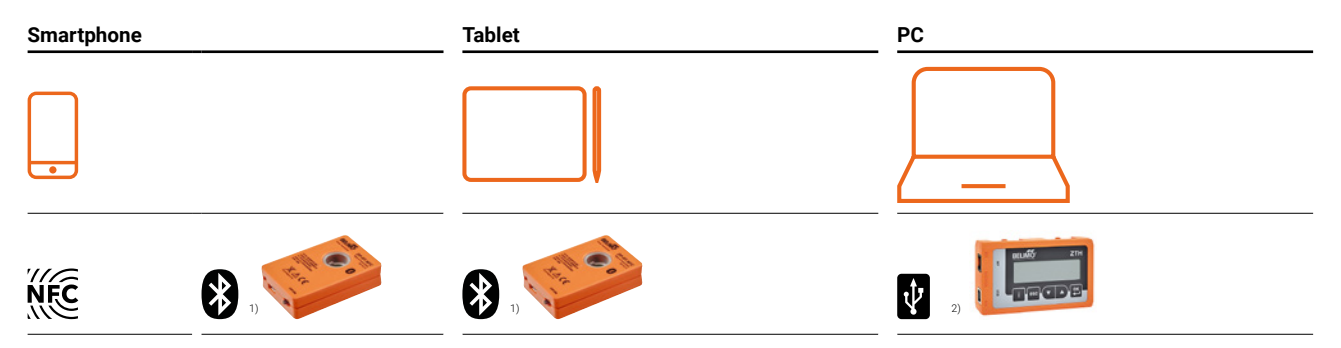

<sup>1)</sup> ZIP-BT-NFC converter is needed for Bluetooth connection. It is recommended for more extended use and working with devices with a higher information density. <sup>2)</sup> ZTH EU/US/AP converter is needed for USB connection.

#### Download and install

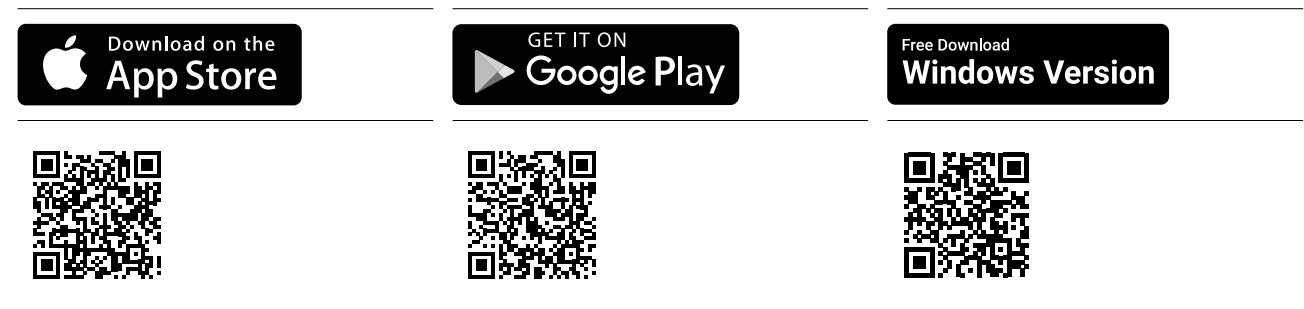

3

### Select how to connect your Belimo Device

#### NFC

Place your NFC enabled smartphone over the NFC logo of the Belimo device. Hold still and the connection will be established.

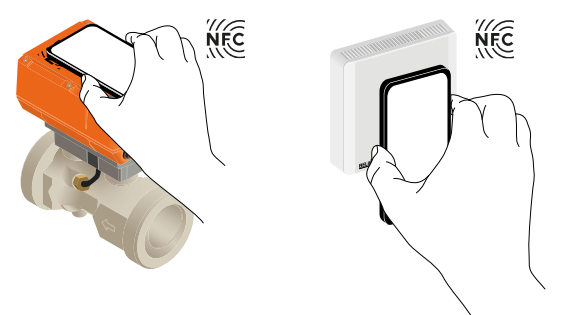

### Bluetooth

For a Bluetooth connection, the Belimo ZIP-BT-NFC converter is needed.

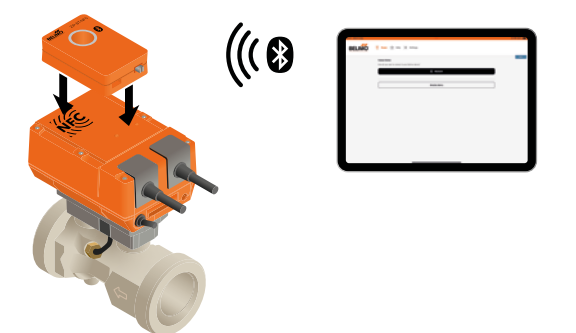

#### **USB**

For a USB connection, the Belimo ZTH EU/US/AP converter is needed. The connection is made directly via the service socket of the Belimo device or via wire U5. The required USB driver is available under Service Tools / Apps on the Belimo website.

Note: administrator rights on your PC are required to install the USB driver.

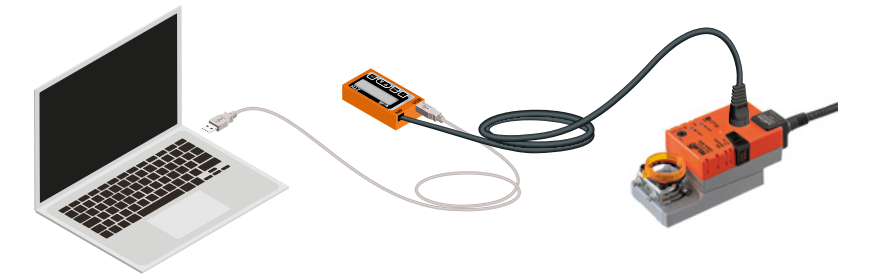

Connect device: leads you to the possible connection options for your tool.

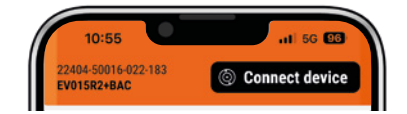

### How to use your Belimo Assistant 2 ... ... with a mobile phone

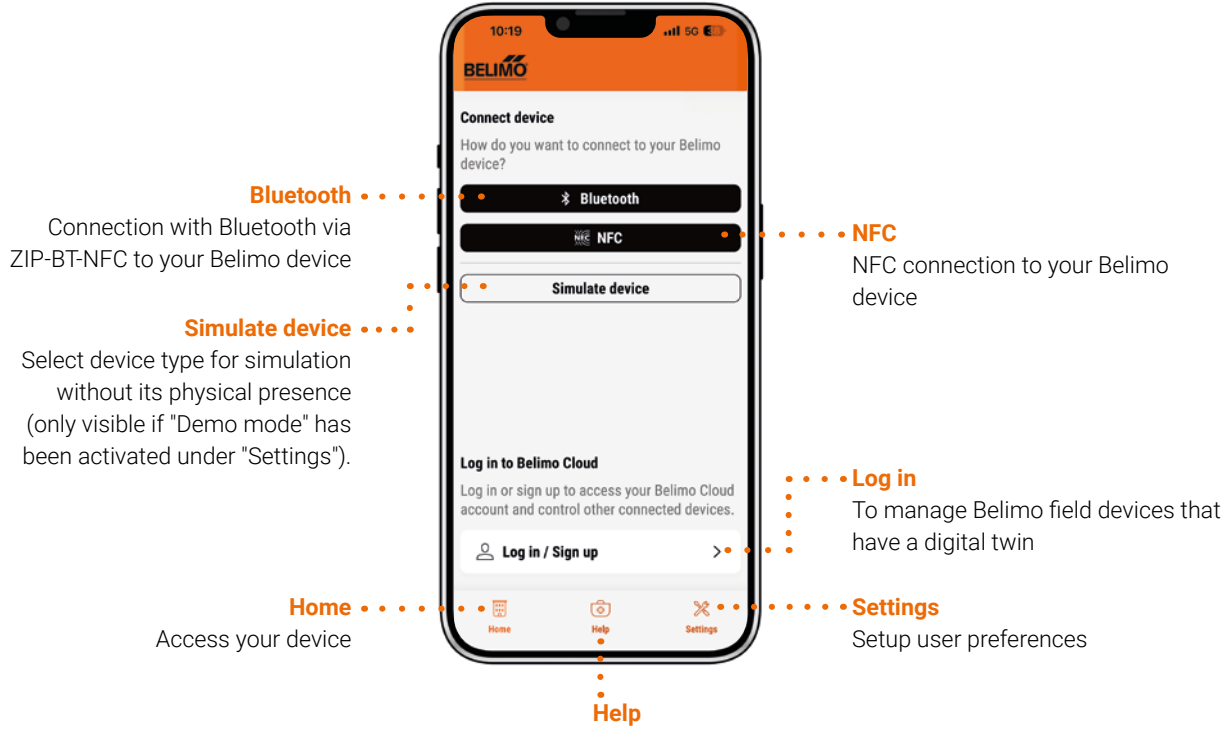

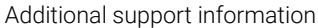

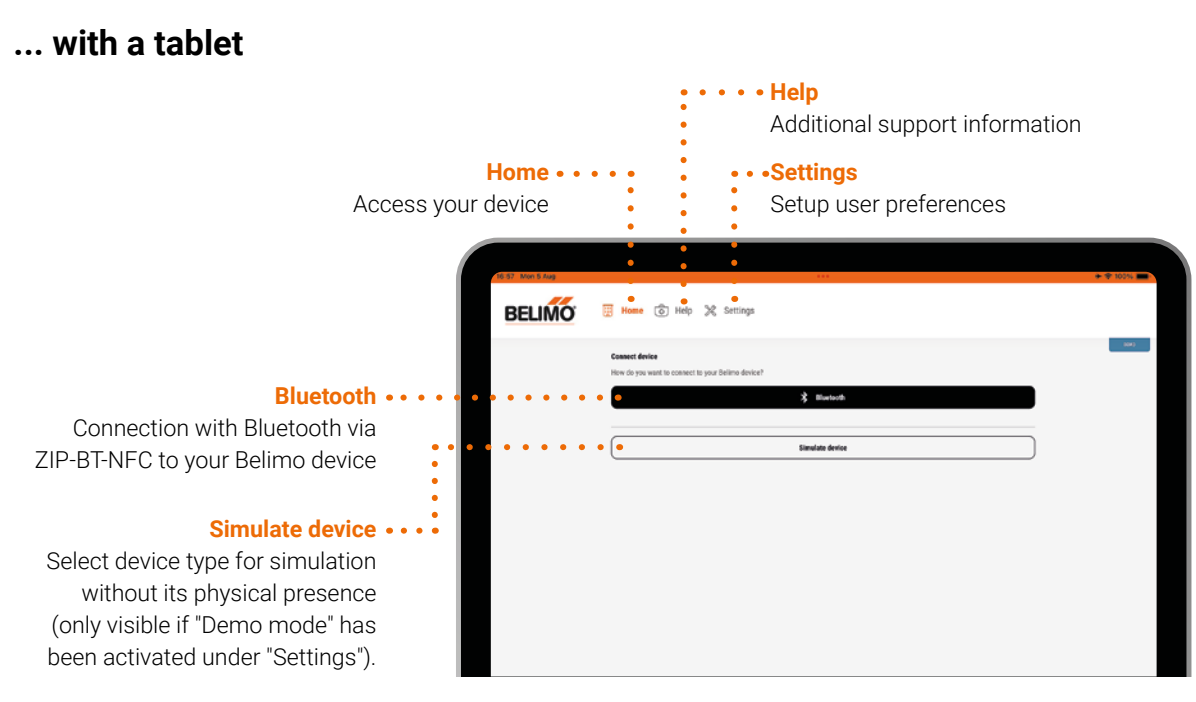

5

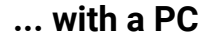

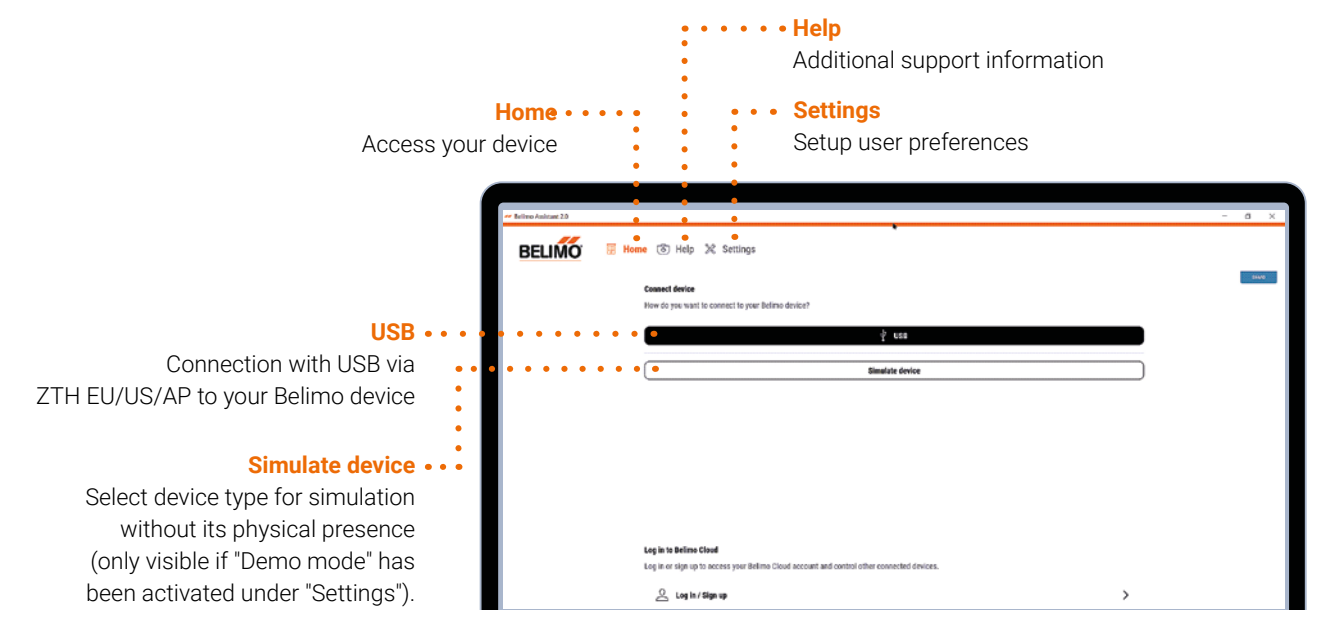

6

### Home

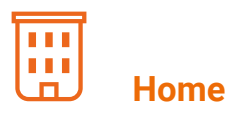

The Home tab is the main tab where most activities can be reached. Depending on what Belimo field device is connected, different data, workflows and actions will be available. From here you can access all device data and configure your device.

The following information and features are available in the respective section of the Home tab:

### Data \*

Up to six of the most important data, depending on the connected device, are visible directly on the Home tab screen. All other data is reached by pressing the "Device parameters" button.

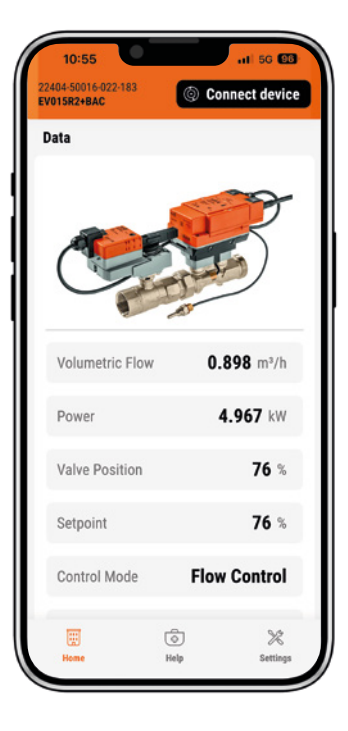

\* Available Data, Workflows, Actions and Health depends on the connected Belimo device. For detailed information please see the data sheet of your specific Belimo device.

### Workflows \*

Available workflows for the specific field device that is connected can be selected here. The following workflows are available for most Belimo field devices:

### **General workflows**

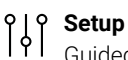

Guided parameter setup for your device

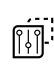

### Copy/Paste device configuration

Replicate settings for identical device types

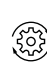

#### **Device management**

Enables adjustments to mechanical working range (adaptation / synchronisation) and reset of notifications

### **Special workflows**

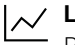

### ✓ Live trend

Perform local override and live trending

### Disable NFC

It is possible to permanently deactivate NFC in a Belimo device. NFC deactivation is irreversible and can never be activated again. Therefore, it is not recommended.

#### **4** Enable Power over Ethernet (PoE)

PoE Step by step instructions on how to enable PoE (only for Belimo devices that support PoE).

### Workflows for digital twins

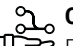

Cloud services Enable upload and download of data to/from the cloud, or change the device update policy.

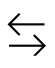

#### Manage digital ownership

Claim or transfer the digital twin of your device to/from your Belimo cloud account

\* Available Data, Workflows, Actions and Health depends on the connected Belimo device. For detailed information please see the data sheet of your specific Belimo device.

### Actions \*

Specific actions can be performed, depending on the connected device.

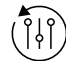

### **Configuration reset**

Reset configuration to factory default.

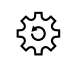

### جمع **Restart device**

The device will shut down and restart.

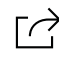

### Export configuration

Configuration can be exported via different channels, e.g. email, message, etc.

 $\approx i \approx$  Active VAV calibration

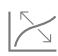

Angle curve correction

**Delta T optimisation request**  $\Lambda Q$ 

\* Available Data, Workflows, Actions and Health depends on the connected Belimo device. For detailed information please see the data sheet of your specific Belimo device.

### **General information**

Find specific information about the site and product. Here you also find different reports.

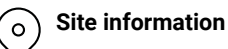

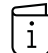

**Product information** 

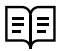

**Device components** 

#### Reports UE,

Internet connection required in order to create or download reports

OK

OK

Health

9

### Health \*

Monitor device operation KPIs with easy-to-read icons that will directly give you the health state.

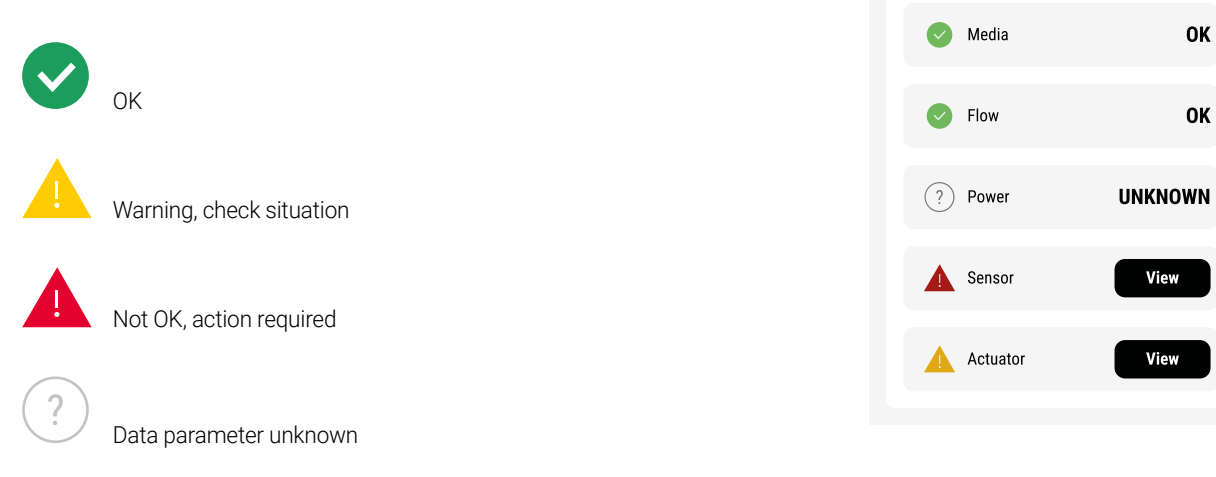

\* Available Data, Workflows, Actions and Health depends on the connected Belimo device. For detailed information please see the data sheet of your specific Belimo device.

### Help

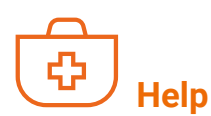

In the Help tab, you will find links to additional help if needed: this Quick guide, several How-to videos, FAQ (Frequently Asked Questions), and general Belimo contact information.

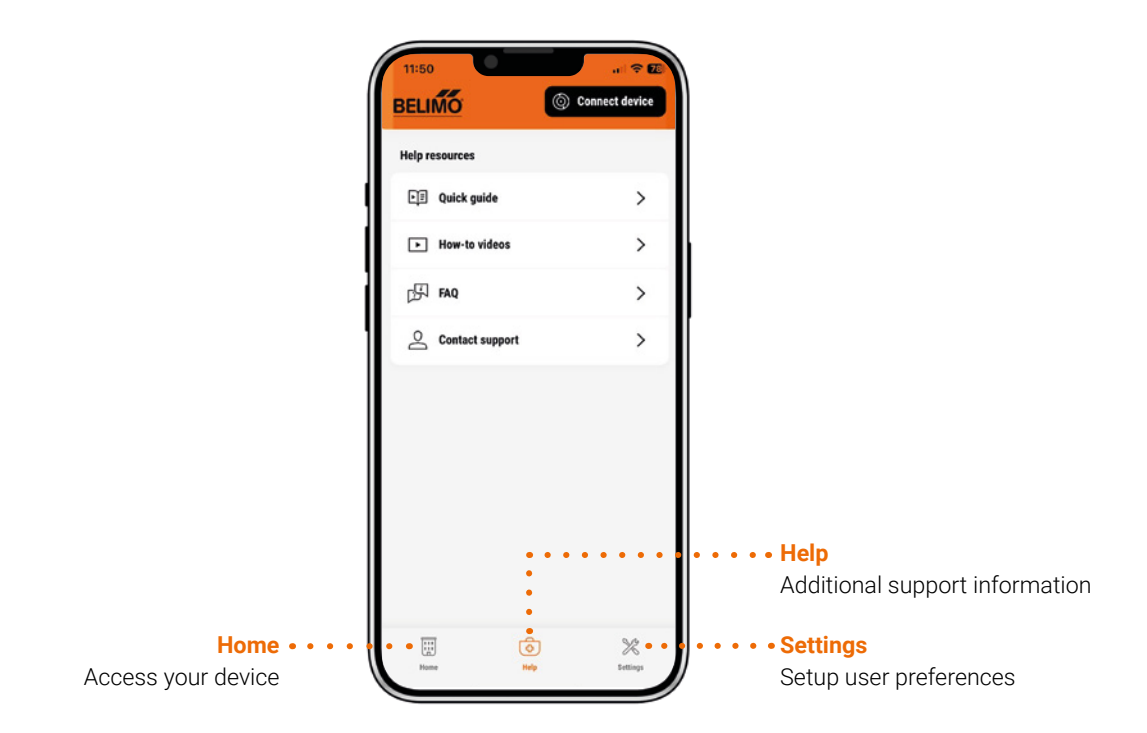

You can also start the MP monitoring in the PC environment.

|                    | ••••••Help<br>Additional support information |                |
|--------------------|----------------------------------------------|----------------|
| Home • • •         | • • • Settings                               |                |
| Access your device | Setup user preferences                       |                |
| · · · · · · ·      |                                              |                |
|                    | • •                                          |                |
| Contract 20        |                                              | - 0 ×          |
| BELIMO I Home      | ô Help 🔀 Settings                            | Connect davice |
|                    | Help resources                               |                |
|                    | I Quick guide                                | >              |
|                    | How-to videos                                | >              |
|                    | P FAQ                                        | >              |
|                    | 2 Contact support                            | >              |
|                    | MP-Des troubleshooting                       |                |
|                    | Leanch MP-Bus monitor                        | >              |
|                    | View MP-Monitor log fifes                    | >              |

## **Settings**

|            | <b>)</b>                                                               |          |              |                                                                                                  |
|------------|------------------------------------------------------------------------|----------|--------------|--------------------------------------------------------------------------------------------------|
| R          | Settings                                                               |          |              |                                                                                                  |
| Set up     | user preferences                                                       |          |              |                                                                                                  |
| $\bigcirc$ | Log in / Sign up                                                       |          | >            | Log in or sign up to access your Belimo<br>Cloud account and control other<br>connected devices. |
| 0\$        | Account settings                                                       |          | >            | Visible when logged in to Belimo Cloud                                                           |
| Report     | ts                                                                     |          |              |                                                                                                  |
| $\uparrow$ | Report outbox                                                          | 1 Report |              | Visible if an MID report request is pending due to no available internet connection.             |
| Gatew      | ay settings                                                            |          |              |                                                                                                  |
|            | ZIP-BT-NFC                                                             |          | >            | Visible if a gateway is used                                                                     |
| Gene       | ral settings                                                           |          |              |                                                                                                  |
|            | Language<br>In-app language adjustment<br>(EN/DE/FR/IT/ES/CN/RU)       | English  | $\checkmark$ |                                                                                                  |
| $\bigcirc$ | <b>Cloud connection</b><br>Supress upload of device data to the cloud. |          |              |                                                                                                  |
| Í          | <b>Demo mode</b><br>Simulate different Belimo devices.                 | Off      | >            | If Demo mode is on, the blue "DEMO" tag is visible.                                              |

### Units

Select unit.

| Û          | Volume                | m³   | $\checkmark$ |
|------------|-----------------------|------|--------------|
| <u>Q</u> Q | Volumetric flow - Air | m³/h | $\checkmark$ |
| <u>QQ</u>  | Flow - Water          | m³/h | $\checkmark$ |
| Ø          | Pressure              | Pa   | $\checkmark$ |
| J          | Temperature           | °C   | $\checkmark$ |
| Go<br>Go   | Power                 | kW   | $\checkmark$ |
| 4          | Energy                | kWh  | $\checkmark$ |

### **Release codes**

With a release code, additional features can be made available.

| Add release code from file    | $\uparrow$ |
|-------------------------------|------------|
| Paste release code            |            |
| 0⊜ End User License Agreement | >          |
| Belimo Assistant 2            |            |
| Version: version information  |            |

# All inclusive.

Belimo is the global market leader in the development, production, and sales of field devices for the energy-efficient control of heating, ventilation and air-conditioning systems. The focus of our core business is on damper actuators, control valves, sensors and meters.

Always focusing on customer value, we deliver more than only products. We offer you the complete product range for the regulation and control of HVAC systems from a single source. At the same time, we rely on tested Swiss quality with a five-year warranty. Our worldwide representatives in over 80 countries guarantee short delivery times and comprehensive support through the entire product life. Belimo does indeed include everything.

The "small" Belimo devices have a big impact on comfort, energy efficiency, safety, installation and maintenance.

In short: Small devices, big impact.

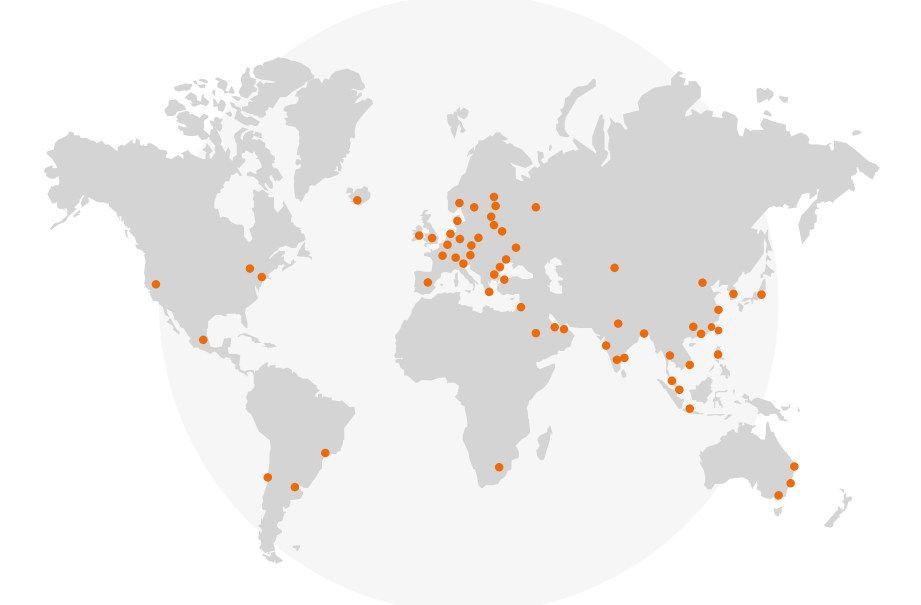

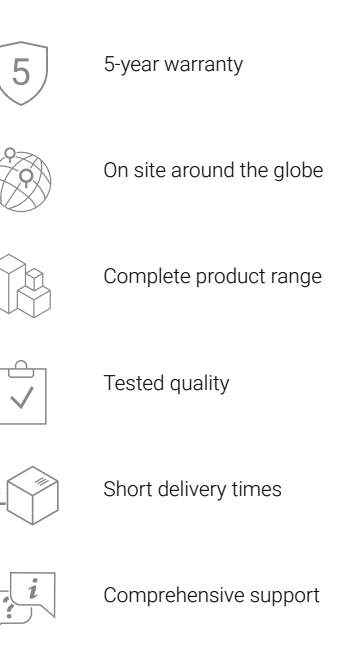

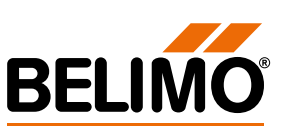